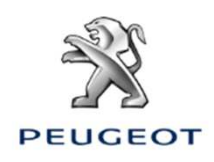

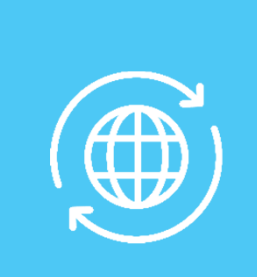

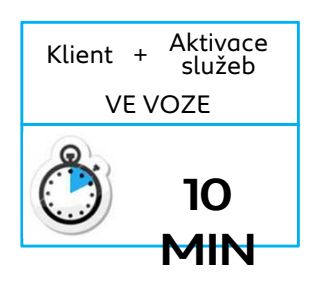

# 1. VOZIDLO BEZ AUTONOMNÍHO TELEMATICKÉHO SYSTÉMU (Connect Box) A S NAVIGACÍ V3 NAC, DISPLEJ 7 " NEBO 8 "

Výchozí podmínky:

- Vozidlo bez Connect Box (bez tlačítek SOS a Asistence)
- Zákazník vlastní chytrý telefon a vůz je nastartován
- Nutnost vyčkat na propojení s dotykovým displejem (max. 2 minuty)
- Aktivace se musí provádět v oblasti pokryté signálem mobilního operátora
- Vytištěný objednávkový formulář

Aby bylo možné využít konektivních navigačních služeb (dopravní informace v reálném čase, počasí, parkoviště, čerpací stanice, body zájmu, nebezpečné zóny) ve voze, který není vybaven autonomním telematickým systémem (Connect Box), je nutné spárovat vůz s chytrým telefonem, který sdílí své připojení k internetu.

Musí být aktivováno sdílení připojení zákazníkova chytrého telefonu. Chcete-li tak učinit, přejděte na nastavení / nastavení chytrého telefonu a aktivujte režim: sdílení připojení / hotspot > Wi-Fi / mobilní přístupový bod.

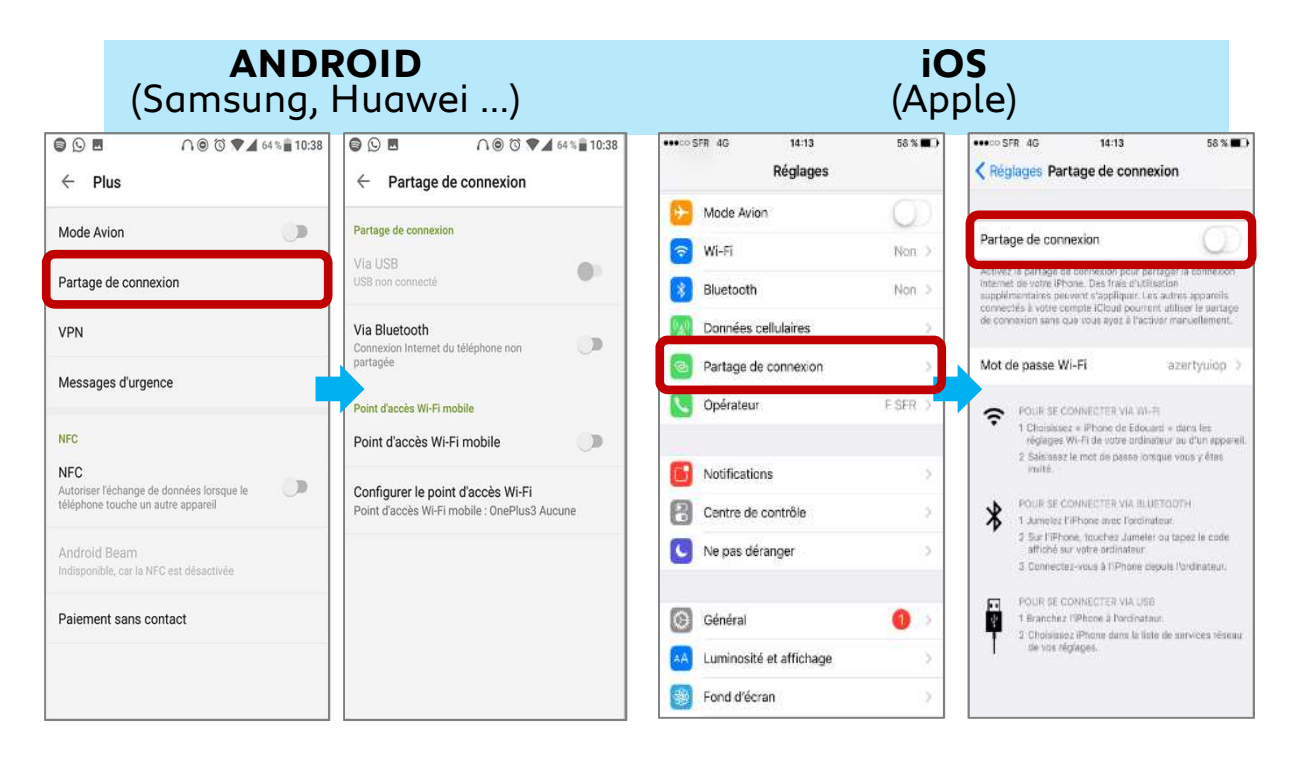

Zákazníkův chytrý telefon sdílí své síťové připojení, nyní musí být spárován s vozidlem.

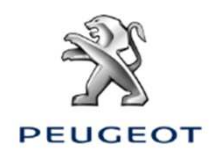

### SPÁROVÁNÍ PŘES WI-FI

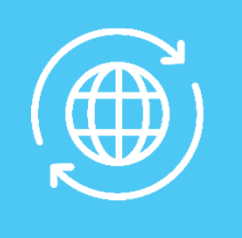

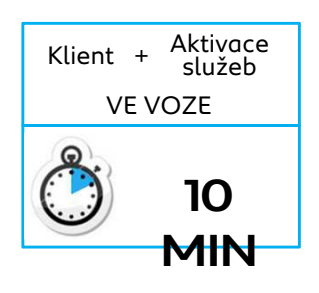

**Krok 1:** Klikněte na zvýrazněnou ikonu.

Pokud se klientův chytrý telefon v

seznamu neobjeví, aktualizujte jej

pomocí kruhové šipky.

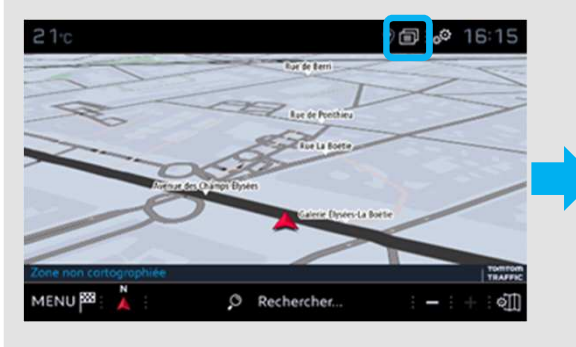

**Krok 2:** Stiskněte Wi-Fi.

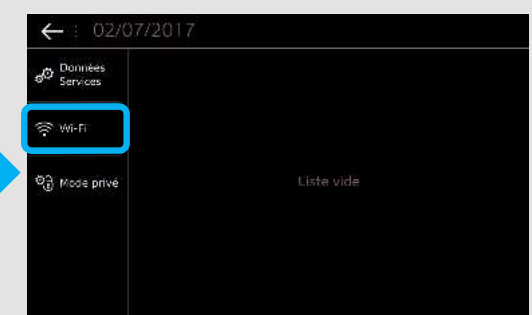

**Krok 4:** Vyberte klientův chytrý telefon.

| () | iPhone de Edouar  | 0-           |  |              |  |
|----|-------------------|--------------|--|--------------|--|
| •  | Connecte          | P≞           |  |              |  |
|    | AndroidAP         |              |  | . <u>P</u> = |  |
|    | Securise avec psk |              |  | =            |  |
|    |                   |              |  |              |  |
|    |                   |              |  |              |  |
|    |                   |              |  |              |  |
|    |                   |              |  |              |  |
|    |                   |              |  |              |  |
|    | Sámricá           | Non Sécurisé |  | Mámorisé     |  |

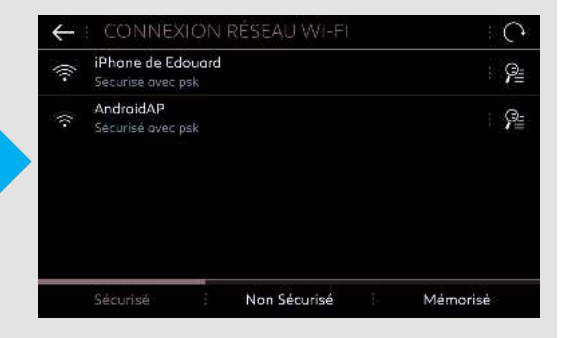

#### Krok 5:

Krok 3:

Pro dokončení procesu musíte zadat heslo Wi-Fi uložené v chytrém telefonu zákazníka.

|   |     |   | ******** |    |                         |   |  |   |   |     |    |   |   |  |   |   |
|---|-----|---|----------|----|-------------------------|---|--|---|---|-----|----|---|---|--|---|---|
| ٥ |     |   | П        |    | Visualiser mot de passe |   |  |   |   |     |    |   |   |  |   |   |
|   |     |   |          | e  |                         |   |  |   |   | y   |    |   |   |  | 0 | р |
| q |     | s |          | d  |                         | f |  | g |   | h   |    | i | k |  |   | m |
| w |     | х |          | c  |                         | v |  | Ь |   | n   |    |   |   |  |   |   |
|   | ] - | 습 |          | 0# |                         |   |  |   | E | spa | ce |   |   |  |   | ۲ |

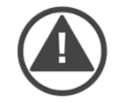

Zákazníkův telefon je spárován s vozem, přejděte na kapitolu 2.

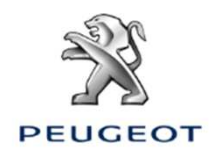

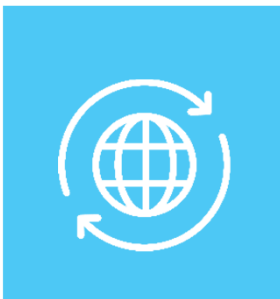

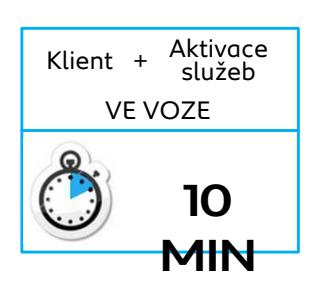

### 2.VOZIDLO S AUTONOMNÍM TELEMATICKÝM SYSTÉMEM (Connect Box) A S NAVIGACÍ V3 NAC, DISPLEJ 7" NEBO 8"

Výchozí podmínky: Vozidlo s Connect Box (přítomnost tlačítek SOS a Asistence), nebo bez Connect Box, ale se spárovaným chytrým telefonem klienta / Vůz je nastartován / Nutnost vyčkat na propojení s dotykovým displejem (max. 2 minuty) / Aktivace se musí provádět v oblasti pokryté signálem mobilního operátora / Vytištěný objednávkový formulář

#### Krok 1:

Klikněte na zvýrazněnou ikonu a vyberte uživatelský profil, uložené parametry budou pro něj specifické.

#### Krok 2:

Klikněte na ikonu NABÍDKA (nalevo od ozubených kol) a poté vyberte SOUKROMÝ REŽIM

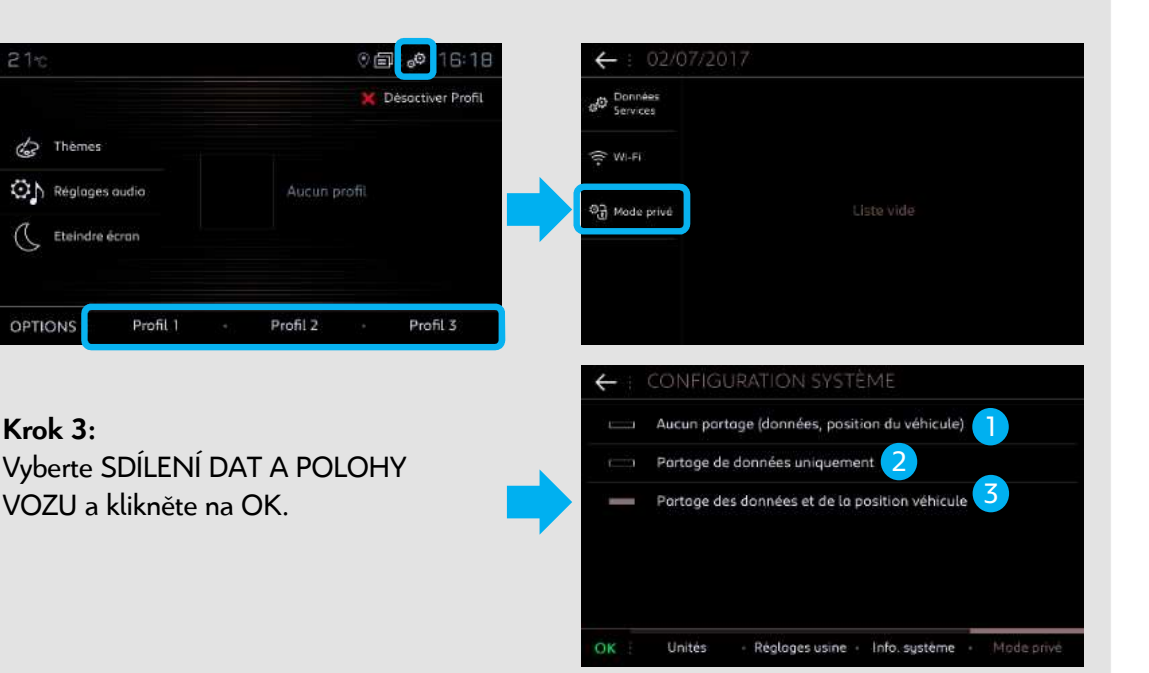

Vysvětlete klientovi různá nastavení:

- Žádné sdílení: Konektivní navigace a Mirror Screen (Apple Carplay, Android Auto...) deaktivovány, ale je aktivní hlasové ovládání, částečně funkční webportál, do aplikace MyPeugeot nejsou přenášena žádná data.
- Pouze sdílení dat: Konektivní navigace a Mirror Screen (Apple Carplay, Android Auto...) deaktivovány, ale je aktivní hlasové ovládání, částečně funkční webportál a aplikace MyPeugeot.

<sup>3</sup> Sdílení dat a polohy vozu: K dispozici jsou všechny konektivní služby, včetně služeb souvisejících s konektivní navigací.

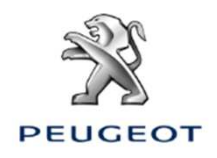

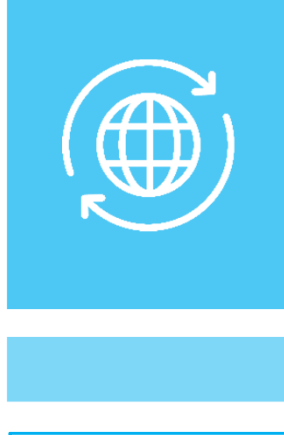

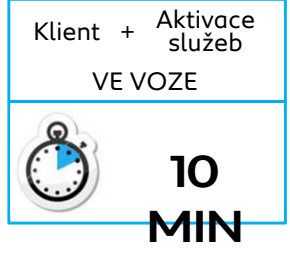

### Krok 4: Klikněte na DATOVÉ SLUŽBY.

**Krok 5:** Klikněte na zeměkouli. Po několika sekundách se stav změní na AKTIVOVÁNO.

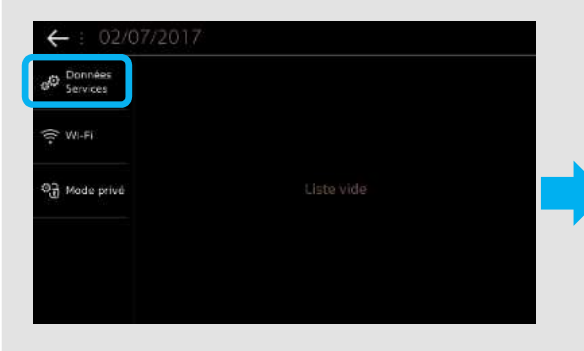

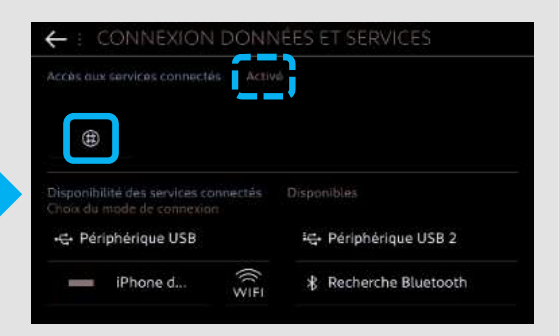

#### Krok 6:

Po jedné minutě, za předpokladu, že funguje mobilní připojení, jsou konektivní služby DOSTUPNÉ.

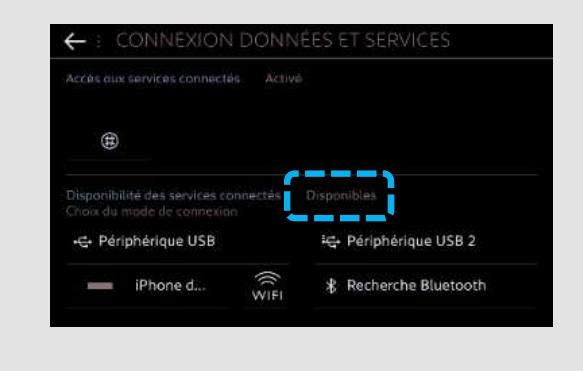

V případě nefunkčnosti:

**Bez Connect Box:** zkontrolujte sdílení připojení zákazníkova chytrého telefonu.

S Connect Box: dvakrát stiskněte tlačítka SOS a Asistence po dobu 10 sekund, počkejte 2 minuty a poté přejděte ke kroku 4.

Pokud problém přetrvává, kontaktujte Helpdesk.

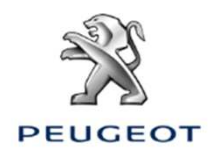

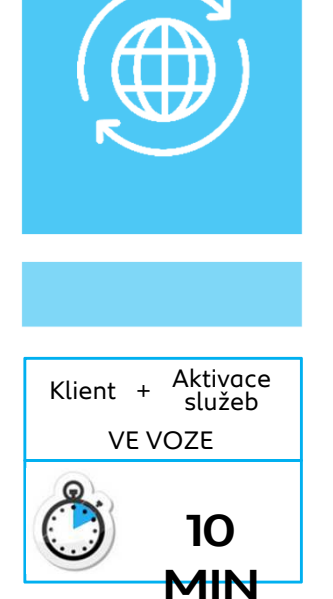

Krok 7:

Přejděte na navigaci a klikněte na MENU.

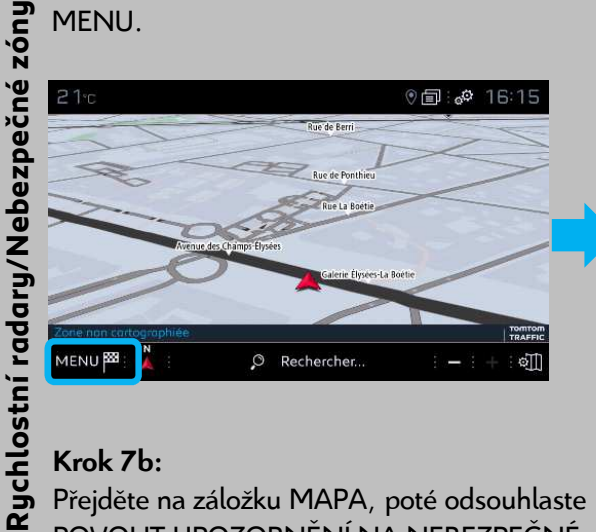

Krok 7a: Klikněte na NASTAVENÍ.

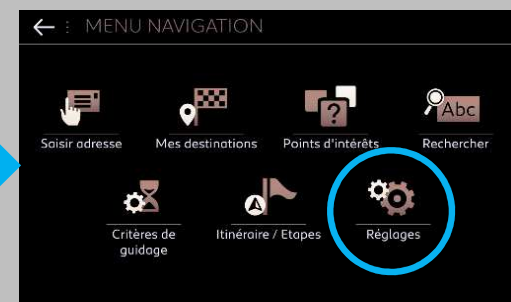

### Krok 7b:

Přejděte na záložku MAPA, poté odsouhlaste POVOLIT UPOZORNĚNÍ NA NEBEZPEČNÉ ZÓNY a potvrďte kliknutím na OK.

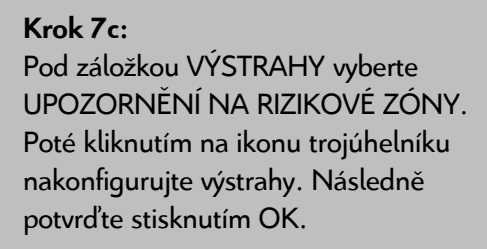

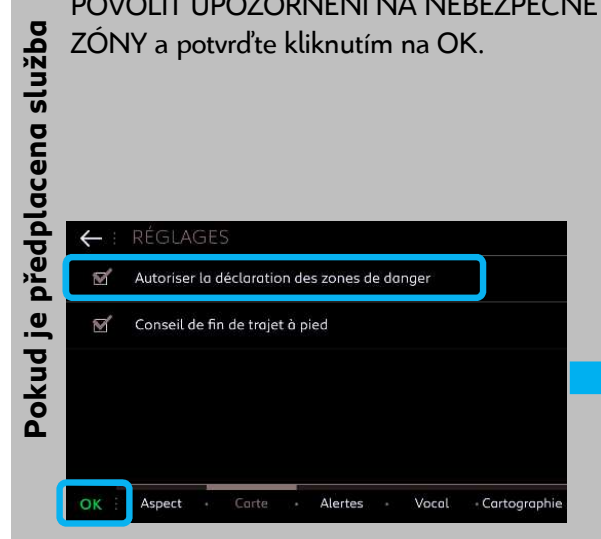

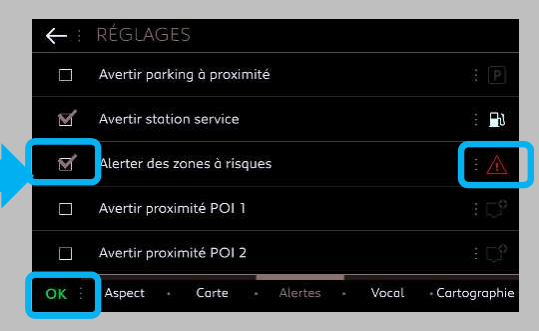

### Krok 8:

Přejděte na navigaci, na obrazovce se objevilo logo TomTom. Poté klikněte na označenou ikonu NASTAVENÍ. Krok 9: Podle přání zákazníka nakonfigurujte služby, které se mají zobrazovat.

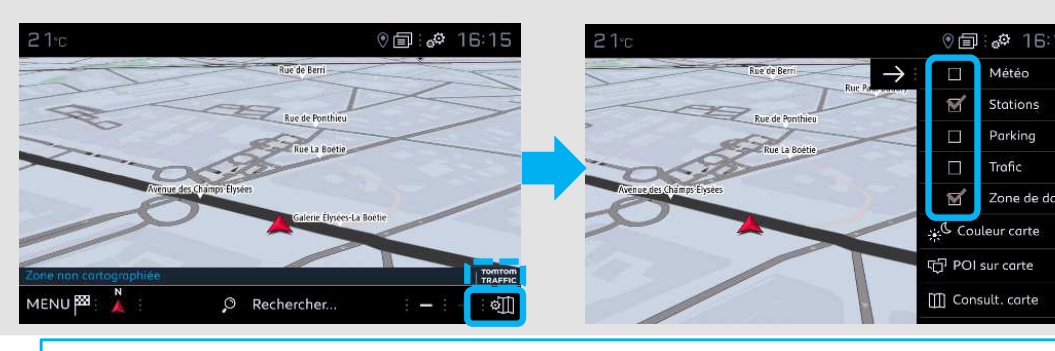

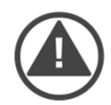

Aktivace konektivních služeb a konfigurace služby Rychlostní radary/Nebezpečné zóny je nyní pro vybraný profil dokončena.